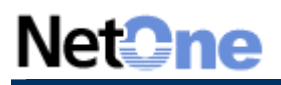

## MANUALES

## **CONFIGURACIÓN DE CUENTA DE CORREO: OUTLOOK EXPRESS**

Siguiendo este procedimiento paso a paso podrá fácilmente configurar su Outlook Express para tener acceso a sus mails para una cuenta dada:

- 1. Iniciar el Outlook Express
- 2. Ir al menú "Herramientas"
- 3. Elegir "Cuentas"
- 4. Activar la solapa "Correo"
- 5. Hacer Click en botón "Agregar"
- 6. Del menú desplegado, elija "Correo"
- 7. Ingrese su nombre completo, (Ej. José Pérez)
- 8. Click en siguiente
- 9. Ingrese su dirección de correo que desea configurar, (Ej. ventas@empresa.com.ar)
- 10. Configuración de acceso al servidor:
  - a. Elija "POP3" del primer desplegable.

b. Servidor de correo entrante: ingrese "pop3." (pop3 y un punto, sin las comillas), seguido del nombre de su sitio sin www., (Ej. pop3.netone.com.ar)

c. Servidor de correo saliente: ingrese "smtp." (smtp y un punto, sin las comillas), seguido del nombre de su sitio sin www., (Ej. smtp.netone.com.ar)

d. Click en siguiente.

e. Nombre de la cuenta: Ingrese la cuenta de correo que esta configurando. Ej., si la cuenta fuera ventas@empresa.com.ar, deberá ingresar ventas@empresa.com.ar.

f. Contraseña: Ingrese la contraseña particular a la cuenta que está configurando.

- g. Click en siguiente.
- h. Click en Finalizar.

11. Seleccionar la cuenta dada de alta (hacerle click con el mouse para que quede pintada de azul)

- 12. Hacer Click en "Propiedades"
- 13. Activar la solapa "Servidores" en la ventana que apareció.

14. En la Seccion "Servidor de Correo Saliente" (en la parte inferior de la ventana). Seleccionar "Mi servidor requiere autentificacion" (debe quedar tildado el campo de verificación que esta junto a la leyenda)

15. Hacer click en "Aceptar" (cerrara la ventana de las propiedades de la cuenta)

16. Hacer click en "Cerrar" (cerrara la ventana de cuentas y volvera a la pantalla principal del Outlook Express)

17. La cuenta está configurada. Por favor, verifique el correcto funcionamiento de la cuenta que configuró haciendo Click en la opción "Enviar y recibir" del Outlook Express.

## Procedimiento especial para usuarios que utilizan proxy Wingate:

El procedimiento es igual al mencionado hasta el punto 9, el punto 10 deberá ser:

10. Configuración de acceso al servidor:

- a. Elija "POP3" del primer desplegable.
- b. Servidor de correo entrante: ingrese la dirección IP del equipo proxy, (Ej. 192.168.1.12)
- c. Servidor de correo saliente: Ídem punto anterior.
- d. Click en siguiente.

e. Nombre de la cuenta: Ingrese la cuenta de correo que esta configurando. Ej., si la cuenta fuera ventas@empresa.com.ar, deberá ingresar <u>ventas@empresa.com.ar</u>. seguido de # (Carácter numeral) seguido de "pop3." (pop3 y un punto, sin las comillas) seguido del nombre de su sitio sin www., (Ej. pop3.netone.com.ar). Ejemplo: ventas@empresa.com.ar#mail.netone.com.ar

f. Contraseña: Ingrese la contraseña particular a la cuenta que está configurando.

- g. Click en siguiente.
- h. Click en Finalizar.

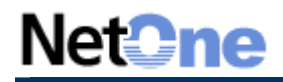

## MANUALES

Los pasos siguientes son iguales al procedimiento principal.